## Surescripts<sup>®</sup> CancelRx (and CancelRxResponse) on latest addendum of Service Pack 19.1.18

**General Information:** QS/1 has certified CancelRx (and CancelRxResponse) messages with Surescripts on the latest addendum of Service Pack 19.1.18. Physicians can cancel an order within their EHR/EMR system and now send that CancelRx message to the pharmacy via Surescripts e-Prescribing. Previously, this was a manual process; the physician or someone on their staff had to call the pharmacy and tell them to cancel an order. Orders can be cancelled for numerous reasons. For example, the physician made an error and intends to cancel the initial order and send a new one in its place or the physician does not want the patient taking the medication any longer, so he sends a CancelRx to the pharmacy where the pharmacy discontinues the order.

**Setup:** Pharmacies have to sign up for CancelRx messaging with Surescripts by contacting Database Services at 800.845.7558, ext. 1424. Database Services has to log into the Surescripts Admin Console and enable CancelRx for participating pharmacies.

Pharmacies can choose to send CancelRx messages to the Tickler by selecting **Cancel Rx from Prescriber** in **Store Level Options**, **Rx Processing**, **Tickler File Options** column. Functionality for processing the CancelRx messages from the Tickler is the same as processing them from the Mail Scan.

| 8                             | Store O                                          | otions: QS/1 TEST (Store 0)       |                     |
|-------------------------------|--------------------------------------------------|-----------------------------------|---------------------|
|                               | Rx Processing Options                            |                                   |                     |
| System                        | Level of Pending: 1 - Pend Clinical Monitoring V | Dispensing System: D              |                     |
| Rx Processing                 | Processing Options                               | Tickler File Options              |                     |
| <b>.</b>                      | Paid DUR in Tickler/Workflow:                    | IVR Refill Requests:              | <ul><li>✓</li></ul> |
| R <u>x</u> Filling            | Pre/Post Edits in Tickler/Workflow:              | Customer Web Refills:             | <ul><li>✓</li></ul> |
| _                             | Pharmacist Login Required Before Fill:           | Prescriber Refill Responses:      | ✓                   |
| Na ala Rassi                  | Technician Login Required Before Fill:           | Prescriber Refill Requests:       | <ul><li>✓</li></ul> |
| Queue Setup                   | Require Login for Preference Change:             | New Rx's from Prescriber:         | ✓                   |
|                               | Print on Profile Only:                           | Third Party Errors:               | ✓                   |
| Workflow                      | Let Remotes View All Stores Inventory:           | Tickler File History:             | ✓                   |
| Notes                         |                                                  | Cancel Rx from Prescriber:        |                     |
| -                             |                                                  | Electronic Census Message:        | ✓                   |
| Rx InstantFill                |                                                  | Resupply Rx Messages:             | ✓                   |
|                               |                                                  | Prior Authorization Web Requests: |                     |
|                               |                                                  |                                   |                     |
| Inventory                     |                                                  |                                   |                     |
| Fastclai <u>m</u>             |                                                  |                                   |                     |
| Clinical<br>Ched <u>k</u> ing |                                                  |                                   |                     |
| Patient<br>Education          |                                                  |                                   |                     |
| Additional Rx<br>Request      |                                                  |                                   |                     |
| Doctor Fax/IVR                |                                                  |                                   |                     |
| S<br>Pricin <u>a</u>          |                                                  |                                   |                     |
|                               |                                                  |                                   |                     |

There is a CancelRx option on the Electronic Rx tab of the Prescriber Record; however, at this time, this option is not used. The CancelRxResponse is sent in return from where the CancelRx was received. This option could be used as a visual indicator to know whether this prescriber uses CancelRx.

| 5                              |                             | Pre          | scriber Reco | rd         |            |   | × |
|--------------------------------|-----------------------------|--------------|--------------|------------|------------|---|---|
| 8                              | TEST (ANOTHER N             | PI), ANOTHER | Add Alias    |            |            |   |   |
| <u>G</u> eneral<br>Information | Electronic Rx Processing In | fo           |              |            |            |   |   |
| 2                              | Level One Identifier:       | 4545454545   |              | Qualifier: | Prescriber | ~ |   |
| Additional<br>Information      | Level Two Identifier:       |              |              |            |            |   |   |
| Notes                          | Level Three Identifier:     | URE          |              |            |            |   |   |
| 6                              | Service Levels              |              |              |            |            |   |   |
| Payment<br>Exceptions          | New Rx:                     | <b>v</b>     |              |            |            |   |   |
| Z                              | Refill Request              |              |              |            |            |   |   |
| Electronic Rx                  | Controlled Substance (EPCS) | :            |              |            |            |   |   |
|                                | Cancel Rx                   |              |              |            |            |   |   |
|                                | Census                      |              |              |            |            |   |   |
|                                | Resupply:                   | ✓            |              |            |            |   |   |
|                                |                             |              |              |            |            |   |   |
|                                |                             |              |              |            |            |   |   |
|                                |                             |              |              |            |            |   |   |
|                                |                             |              |              |            |            |   |   |
|                                |                             |              |              |            |            |   |   |
|                                |                             |              |              |            |            |   |   |
|                                |                             |              |              |            |            |   |   |

## Case 1: NewRx is unprocessed, pharmacy receives CancelRx

When the NewRx has been sent to the pharmacy, but the prescription has **NOT** been filled, the QS/1 system automatically marks the records as processed, and a # displays beside the prescription in the NewRx Mail Scan **IF** the PrescriberOrderNumber (PON) from the CancelRx matches the PON on the NewRx message. The pharmacy can reactivate the message, but the system does not allow them to process the NewRx because of the match made to the PON from the CancelRx message. This functionality saves the pharmacy from filling an order that has already been cancelled.

| os/L       |                        |                               |                                      |                    |       |                              | Prime |  |  |
|------------|------------------------|-------------------------------|--------------------------------------|--------------------|-------|------------------------------|-------|--|--|
| File       | Edit New               | Reports Inventory A/R Fa      | cility Management Store Control Syst | tem Utilities Help |       |                              |       |  |  |
|            | Out By Tasks           | Reactivate Next Electronic    | Py Transfer Void                     |                    |       |                              |       |  |  |
|            |                        | Reactivate Next Electronic    | Mail Scan                            |                    |       |                              |       |  |  |
|            |                        |                               |                                      |                    |       |                              |       |  |  |
|            |                        | New Prescription Ma           | nil Scan                             |                    |       |                              |       |  |  |
| 30         | IVR Renijs             | # ePrescription Statu         | Name                                 | Date               | Time  | Drug Information             |       |  |  |
| 90         | <u></u>                | F3 P Accented                 | PATIENT, TEST                        | 08/31/16           | 09:08 | CRESTOR 20MG TABLET          | _     |  |  |
| 7          | Prescriber             | F4 #                          | SMITH. JACK                          | 08/31/16           | 09:08 | FUROSEMIDE 20MG TABLET       |       |  |  |
| <b>•</b> * | Voicemail              | F5 *                          | SMITH, JACK                          | 08/31/16           | 09:01 | FUROSEMIDE 20MG TABLET       |       |  |  |
|            | 2                      | F6 *                          | PATIENT, TEST                        | 08/31/16           | 08:44 | CRESTOR 20MG TABLET          |       |  |  |
|            | Patient                | F7 P Accepted                 | PATIENT, TEST                        | 08/31/16           | 08:29 | CRESTOR 20MG TABLET          |       |  |  |
|            | Voicemail              | F8 P Accepted                 | SMITH, JACK                          | 08/31/16           | 08:27 | FUROSEMIDE 20MG TABLET       |       |  |  |
|            | <b>1</b>               | F9 #                          | LI, CI                               | 08/30/16           | 16:54 | ZIOPTAN .0015% OPHTHALMIC SO |       |  |  |
|            | Ne <u>w</u> Rx         | F10                           | CPOE, AA                             | 08/30/16           | 16:54 | FV Aspridrox 325 mg tablet   |       |  |  |
|            | _                      | F11                           | Gonzales, Rubio                      | 08/30/16           | 16:54 | ASPIR-LOW 81MG TABLET EC MAJ |       |  |  |
|            | Refill Reques <u>t</u> | F12 *                         | AUGUST, HEALTHIX                     | 08/30/16           | 16:54 | Morgidox 1x100 100 mg kit    |       |  |  |
|            |                        |                               |                                      |                    |       |                              |       |  |  |
|            |                        |                               |                                      |                    |       |                              |       |  |  |
|            | Refill Response        |                               |                                      |                    |       |                              |       |  |  |
|            | <b>_</b>               |                               |                                      |                    |       |                              |       |  |  |
|            | Cancel Msg             |                               |                                      |                    |       |                              |       |  |  |
|            | Current hogr           | Λ                             |                                      |                    |       |                              |       |  |  |
|            | 20                     |                               |                                      |                    |       |                              |       |  |  |
|            | Census <u>M</u> sg.    |                               |                                      |                    |       |                              |       |  |  |
|            |                        |                               |                                      |                    |       |                              |       |  |  |
|            | R <u>x</u> Fill Msg.   |                               |                                      |                    |       |                              |       |  |  |
|            | _ /                    |                               |                                      |                    |       |                              |       |  |  |
|            | <b>.</b>               |                               |                                      |                    |       |                              |       |  |  |
|            | Reguest                |                               |                                      |                    |       |                              |       |  |  |
|            |                        |                               |                                      |                    |       |                              |       |  |  |
|            | Mallog                 |                               |                                      |                    |       |                              |       |  |  |
|            | MailLOU                |                               |                                      |                    |       |                              |       |  |  |
|            | PDO 0001 A CANK        |                               |                                      |                    |       |                              |       |  |  |
|            | PDQ-0001 A CAN         | LEL KX MESSAGE HAS BEEN RECEN | ED FOR THIS PRESCRIPTION.            |                    |       |                              |       |  |  |

| os/L        |                      |                            |       |             |               |                     |               |                  |       |                              | PrimeC |
|-------------|----------------------|----------------------------|-------|-------------|---------------|---------------------|---------------|------------------|-------|------------------------------|--------|
| File        | Edit New             | Reports                    | s In  | ventory A   | A/R Facility  | Management Store    | Control Syste | em Utilities Hel | р     |                              |        |
| 5           |                      |                            | 5     |             | Lee Du        | Weid                |               |                  |       |                              |        |
| Log         | Jut Kx Tasks         | Deacti                     | vate  | Next E      | lectronic KX  | Transfer Void       |               |                  |       |                              |        |
| 50          | 2                    |                            |       |             |               | I                   | Mail Scan     |                  |       |                              | 23     |
| 90          |                      | New Prescription Mail Scan |       |             |               |                     |               |                  |       |                              |        |
|             | IVR Refills          |                            |       |             |               |                     |               |                  |       |                              |        |
| <b>T</b> ia | <b>Q</b> _           |                            | #     | ePrescripti | ion Status    | Name                |               | Date             | Time  | Drug Information             |        |
| 254         | Prescriber           | F3                         | Ρ     | Accepted    |               | PATIEN              | r, test       | 08/31/16         | 09:08 | CRESTOR 20MG TABLET          |        |
|             | Voicemail            | F4                         | #     |             |               | SMITH,              | JACK          | 08/31/16         | 09:08 | FUROSEMIDE 20MG TABLET       |        |
|             | 0.                   | F5                         | *     |             |               | SMITH,              | JACK          | 08/31/16         | 09:01 | FUROSEMIDE 20MG TABLET       |        |
| - 1         | <u> </u>             | F6                         | *     |             |               | PATIEN              | r, test       | 08/31/16         | 08:44 | CRESTOR 20MG TABLET          |        |
| - 1         | Voicemail            | F7                         | P     | Accepted    |               | PATIEN              | r, test       | 08/31/16         | 08:29 | CRESTOR 20MG TABLET          | _      |
| - 1         |                      | F8                         | Р     | Accepted    |               | SMITH,              | JACK          | 08/31/16         | 08:27 | FUROSEMIDE 20MG TABLET       | _      |
| - 1         | 2                    | F9                         | 4     |             |               | LI, CI              |               | 08/30/16         | 16:54 | ZIOPTAN .0015% OPHTHALMIC SO |        |
| - 1         | Ne <u>w</u> Rx       | F10                        | 1     |             |               | CPOE, A             | A             | 08/30/16         | 16:54 | FV Aspridrox 325 mg tablet   |        |
| - 1         | 2                    | F11                        | 11    |             |               | Gonzale             | s, Rubio      | 08/30/16         | 16:54 | ASPIR-LOW 81MG TABLET EC MAJ | _      |
| - 1         | Refill Request       | F1                         | *     |             |               | AUGUST              | , HEALTHIX    | 08/30/16         | 16:54 | Morgidox 1x100 100 mg kit    |        |
|             | Refill Response      |                            |       |             |               |                     |               |                  |       |                              |        |
|             | Zancel Msg.          | $\Lambda$                  |       |             |               |                     |               |                  |       |                              |        |
|             | Census <u>M</u> se.  |                            |       |             |               |                     |               |                  |       |                              |        |
|             | R <u>x</u> Fill Usg. |                            |       |             |               |                     |               |                  |       |                              |        |
|             | Reguest<br>Mail Log  |                            |       |             |               |                     |               |                  |       |                              |        |
|             | 1                    |                            |       |             |               |                     |               |                  |       |                              |        |
|             | PDQ-0001 A CAN       | NCEL RX I                  | MESSA | GE HAS BEEN | N RECEIVED FO | R THIS PRESCRIPTION |               |                  |       |                              |        |
|             |                      |                            |       |             |               |                     |               |                  |       |                              |        |

The pharmacy can review the CancelRx message sent from the physician in the Cancel Msg. portion of the Mail Scan. The CancelRx Msg portion of the Mail Scan has been updated to display both CancelRx messages (\* = unread, P = Processed, # = Deactivated) and CancelRxResponse messages sent back to the physician (R = Response). The Message column of the Cancel Msg. Mail Scan displays whether the CancelRx message from the pharmacy was Denied or Accepted.

In the scenario of Case 1, since the QS/1 system automatically marks the records as processed and a # displays beside the unprocessed NewRx, the system automatically creates and sends an Accepted CancelRxResponse to the physician.

| 8                                                                                                    |     |     |              |           | Mail Scan     |                   |          |         | × |
|----------------------------------------------------------------------------------------------------|-----|-----|--------------|-----------|---------------|-------------------|----------|---------|---|
|                                                                                                    | Can | cel | Prescription | Mail Scan |               |                   |          |         |   |
| IVR Refills                                                                                                    |     |     |              |           |               |                   |          |         |   |
| •                                                                                                    |     | #   | Date         | Time      | Name          | Drug              |          | Message |   |
| Prescriber                                                                                                    | F3  | R   | 08/31/16     | 15:31     | <i>i</i>      |                   | Denied   |         |   |
| Voicemail                                                                                                    | F4  | Ρ   | 08/31/16     | 09:15     | PATIENT, TEST | CRESTOR 20MG TABL |          |         |   |
| _                                                                                                    | F5  | R   | 08/31/16     | 09:15     | 1             |                   | Accepted |         |   |
| 4                                                                                                    | F6  | *   | 08/31/16     | 09:15     | SMITH, JACK   | FUROSEMIDE 20MG T |          |         |   |
| Patient                                                                                                    | F7  | R   | 08/31/16     | 08:50     | ,             |                   | Denied   |         |   |
| v <u>o</u> lecinida                                                                                            | F8  | Ρ   | 08/31/16     | 08:48     | PATIENT, TEST | CRESTOR 20MG TABL |          |         |   |
|                                                                                                    | F9  | R   | 08/31/16     | 08:48     | ,             |                   | Accepted |         |   |
| Ne <u>w</u> Rx                                                                                                 | F10 | Ρ   | 08/31/16     | 08:44     | SMITH, JACK   | FUROSEMIDE 20MG T |          |         |   |
| -                                                                                                    | F11 | R   | 08/30/16     | 16:54     | 1             |                   | Accepted |         |   |
|                                                                                                    | F12 | *   | 08/30/16     | 16:54     | LI, CI        | ZIOPTAN .0015% OP |          |         |   |
| Refil Response<br>Cancel Msg_<br>Cancel Msg_<br>Census Msg.<br>Rx Fill Msg.<br>Resupply<br>Reguest<br>Mail Log |     |     |              |           |               |                   |          |         |   |

The following screen displays when the pharmacy selects the CancelRx message:

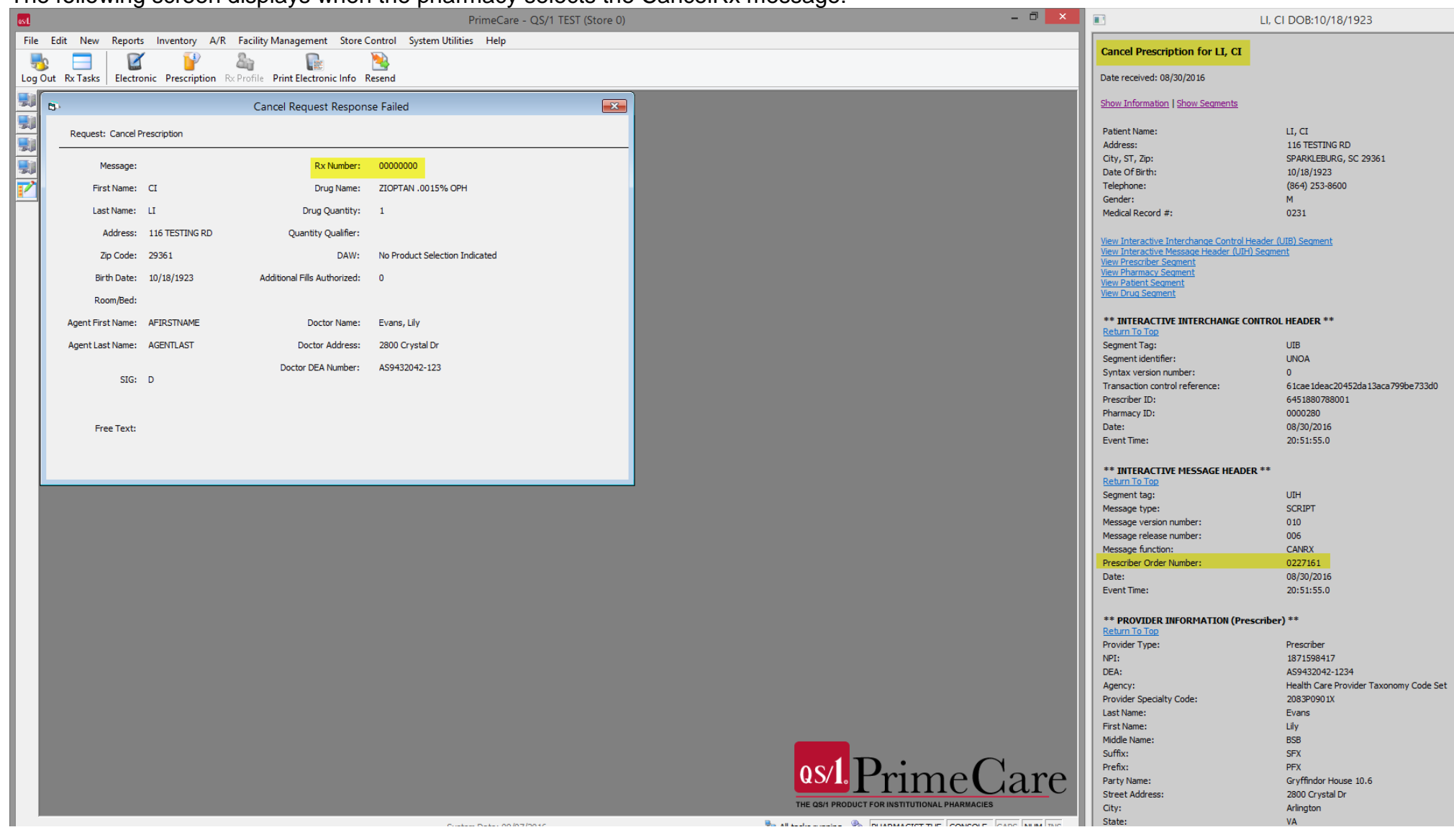

| ost          |                        |                   |                                     | PrimeCare - QS/1 TEST (S       | tore 0) |                                             | - 🗆 🗙        |                     | LI,                | CI DOB:10/18/1923                  |
|--------------|------------------------|-------------------|-------------------------------------|--------------------------------|---------|---------------------------------------------|--------------|---------------------|--------------------|------------------------------------|
| File         | Edit New Reports       | s Inventory A/F   | R Facility Management Store C       | Control System Utilities Help  |         |                                             |              | Last Name:          |                    | Evans                              |
|              | h 🗖  🕅                 | / 🚺               | 2                                   | <b>&gt;&gt;</b>                |         |                                             |              | Hirst Name:         |                    | LIIY                               |
| 2            | Sut. Du Taalaa 🛛 🖬     | uia Deservitation | De Desfile Drint Flantenia Infa - F |                                |         |                                             |              | Suffix:             |                    | SEV                                |
| Log          | Jut KX Tasks   Electro | onic Prescription | Receptorite Print Electronic info   | lesend                         |         |                                             |              | Prefix:             |                    | PEX                                |
| 80           | Fa .                   |                   | Cancel Request Respon               | so Failed                      |         |                                             |              | Party Name:         |                    | Gryffindor House 10.6              |
|              |                        |                   | Cancel Request Respons              | se raileu                      |         |                                             |              | Street Address:     |                    | 2800 Crystal Dr                    |
| 254          | Request: Cancel P      | rescription       |                                     |                                |         |                                             |              | City:               |                    | Arlington                          |
|              |                        |                   |                                     |                                |         |                                             |              | State:              |                    | VA                                 |
| <b>ST</b> ia | Managan                |                   | Ps: Number                          | 0000000                        |         |                                             |              | Zip Code:           |                    | 22202                              |
| - <b>1</b>   | Message.               |                   | KX Number.                          | 0000000                        |         |                                             |              | Place/Location Qua  | alifier:           | AD2                                |
|              | First Name:            | CI                | Drug Name:                          | ZIOPTAN .0015% OPH             |         |                                             |              | Place/Location:     |                    | Ste 201                            |
|              | Last Namo              | 17                | Drug Quantitu                       | 1                              |         |                                             |              | Telephone:          |                    | (703) 212-3443                     |
|              | Last Name:             |                   | brug Quantity:                      | 1                              |         |                                             |              | Fax:                |                    | (703) 453-3456                     |
|              | Address:               | 116 TESTING RD    | Quantity Qualifier:                 |                                |         |                                             |              | Agent Last Name:    |                    | AGENTLAST                          |
|              | Zie Cadar              | 20261             | DAW                                 | No Dradust Selection Indicated |         |                                             |              | Suffix:             |                    |                                    |
|              | zip coue:              | 29301             | DAW:                                | No Product Selection Indicated |         |                                             |              | Prefix:             |                    | AGNTPREX                           |
|              | Birth Date:            | 10/18/1923        | Additional Fills Authorized:        | 0                              |         |                                             |              |                     |                    |                                    |
|              | Room/Bed:              |                   |                                     |                                |         |                                             |              | ** PROVIDER IN      | FORMATION (Pharmac | y) **                              |
|              |                        |                   |                                     |                                |         |                                             |              | Return To Top       |                    |                                    |
|              | Agent First Name:      | AFIRSTNAME        | Doctor Name:                        | Evans, Lily                    |         |                                             |              | Provider Type:      |                    | Pharmacy                           |
|              | Agent Last Name:       | AGENTLAST         | Doctor Address:                     | 2800 Crystal Dr                |         |                                             |              | Party Name          |                    | TEST CLISTOMER 2                   |
|              |                        |                   |                                     |                                |         |                                             |              | Telephone:          |                    | (803) 503-9455                     |
|              | STC                    | D                 | Doctor DEA Number:                  | AS9432042-123                  |         |                                             |              |                     |                    | ()                                 |
|              | 510.                   | 0                 |                                     |                                |         |                                             |              | ** PATTENT INFO     | RMATION **         |                                    |
|              |                        |                   |                                     |                                |         |                                             |              | Return To Top       |                    |                                    |
|              |                        |                   |                                     |                                |         |                                             |              | Segment code:       |                    | PTT                                |
|              | Free Text:             |                   |                                     |                                |         |                                             |              | Date of Birth:      |                    | 10/18/1923                         |
|              |                        |                   |                                     |                                |         |                                             |              | Last Name:          |                    | Ц                                  |
|              |                        |                   |                                     |                                |         |                                             |              | First Name:         |                    | CI                                 |
|              |                        |                   |                                     |                                | _       |                                             |              | Gender:             |                    | M                                  |
|              |                        |                   |                                     |                                |         |                                             |              | Medical Record #:   |                    | 116 TESTING DD                     |
|              |                        |                   |                                     |                                |         |                                             |              | City:               |                    | SDADKI FRUDC                       |
|              |                        |                   |                                     |                                |         |                                             |              | State:              |                    | SC                                 |
|              |                        |                   |                                     |                                |         |                                             |              | Zip Code:           |                    | 29361                              |
|              |                        |                   |                                     |                                |         |                                             |              | Telephone:          |                    | (864) 253-8600                     |
|              |                        |                   |                                     |                                |         |                                             |              |                     |                    |                                    |
|              |                        |                   |                                     |                                |         |                                             |              | ** DRUG INFORI      | MATION **          |                                    |
|              |                        |                   |                                     |                                |         |                                             |              | Segment code:       |                    | DRU                                |
|              |                        |                   |                                     |                                |         |                                             |              | DRU Loop Type:      |                    | Prescribed                         |
|              |                        |                   |                                     |                                |         |                                             |              | Drug Name:          |                    | ZIOPTAN .0015% OPHTHALMIC SOLUTION |
|              |                        |                   |                                     |                                |         |                                             |              | Drug #:             |                    | 17478060930                        |
|              |                        |                   |                                     |                                |         |                                             |              | Responsible Agence  | y:                 | NDC                                |
|              |                        |                   |                                     |                                |         |                                             |              | Quantity:           |                    | 1                                  |
|              |                        |                   |                                     |                                |         |                                             |              | Quantity Qualifier: |                    | Original Quantity                  |
|              |                        |                   |                                     |                                |         |                                             |              | Source Code List:   |                    | AC                                 |
|              |                        |                   |                                     |                                |         |                                             |              | Potency Unit Code   | :                  | C54702                             |
|              |                        |                   |                                     |                                |         |                                             |              | Dosage:             |                    | D<br>02/07/0016                    |
|              |                        |                   |                                     |                                |         |                                             |              | Date Written:       |                    | 102                                |
|              |                        |                   |                                     |                                |         |                                             | Y            | DAW:                |                    | No Product Selection Indicated     |
|              |                        |                   |                                     |                                |         | US/L Primel                                 | are          | Refil:              |                    | R (Number of Refills)              |
|              |                        |                   |                                     |                                |         |                                             | <u>sai</u> c | Quantity:           |                    | 0                                  |
|              |                        |                   |                                     |                                |         | THE QS/1 PRODUCT FOR INSTITUTIONAL PHARMACI | :5           |                     |                    |                                    |
|              |                        |                   |                                     | System Date: 09/07/2016        |         | PHARMACIST THE CONSOLE                      | CAPS NUM INS |                     |                    |                                    |

Svstem Date: 09/07/2016 🗞 All tasks running 🗞 PHARMACIST THE CONSOLE CAPS NUM INS

**Note**: The CancelRxResponse messages are small 10.6 messages; only the status of the CancelRxResponse (Denied/Approved) is viewable on the Cancel Msg. tab of the Mail Scan. It is not meaningful to display the CancelRxResponse on the 10.6 sidebar (see example below).

| 2               |                               |   |          |       | Mail Scan     |                   |          |         | x |  |  |  |
|-----------------|-------------------------------|---|----------|-------|---------------|-------------------|----------|---------|---|--|--|--|
|                 | Cancel Prescription Mail Scan |   |          |       |               |                   |          |         |   |  |  |  |
| TVK Kenijs      |                               | # | Date     | Time  | Name          | Drug              |          | Message |   |  |  |  |
| 24              | F3                            | R | 08/31/16 | 15:31 | ,             |                   | Denied   |         |   |  |  |  |
| Prescriber      | F4                            | Ρ | 08/31/16 | 09:15 | PATIENT, TEST | CRESTOR 20MG TABL |          |         |   |  |  |  |
|                 | F5                            | R | 08/31/16 | 09:15 | ,             |                   | Accepted |         |   |  |  |  |
| <u>a</u>        | F6                            | * | 08/31/16 | 09:15 | SMITH, JACK   | FUROSEMIDE 20MG T |          |         |   |  |  |  |
| Patient         | F7                            | R | 08/31/16 | 08:50 | ,             |                   | Denied   |         |   |  |  |  |
| voicemai        | F8                            | Ρ | 08/31/16 | 08:48 | PATIENT, TEST | CRESTOR 20MG TABL |          |         |   |  |  |  |
|                 | F9                            | R | 08/31/16 | 08:48 | ,             |                   | Accepted |         |   |  |  |  |
| Ne <u>w</u> Rx  | F10                           | Ρ | 08/31/16 | 08:44 | SMITH, JACK   | FUROSEMIDE 20MG T |          |         |   |  |  |  |
| _               | F11                           | R | 08/30/16 | 16:54 | 1             |                   | Accepted |         |   |  |  |  |
| Defil Request   | F12                           | * | 08/30/16 | 16:54 | LI, CI        | ZIOPTAN .0015% OP |          |         |   |  |  |  |
| Refill Response |                               | 7 |          |       |               |                   |          |         |   |  |  |  |

<Header> {Refer to section 8.2 Standard Header} </Header> <Body> <CancelRxResponse> <Request> <ReturnReceipt>1</ReturnReceipt> <RequestReferenceNumber>12</RequestReferenceNumber> </Request> <Response> <Approved> <ApprovalReasonCode>AG</ApprovalReasonCode> <Note>A note is written here.</Note> </Approved> </Response> </CancelRxResponse> </Body>

## Case 2: NewRx has NOT been processed, but mismatch on CancelRx PON, no/mismatch on RxReferenceNumber

NewRx displays in the Mail Scan. The pharmacy processes the prescription.

| as/L                                                                                             |                         |          |                            |                  |          |           |                 |          |             |       |                              | N |  |
|--------------------------------------------------------------------------------------------------|-------------------------|----------|----------------------------|------------------|----------|-----------|-----------------|----------|-------------|-------|------------------------------|---|--|
| File                                                                                             | Edit New                | Reports  | In                         | ventory A/R      | Facility | Managemen | t Store Control | System U | tilities He | lp    |                              |   |  |
|                                                                                                  | h 🗖                     | · •      | •                          |                  | 2        | 2         | VOID            | -        |             |       |                              |   |  |
| J ng (                                                                                           | Dut Ry Tacks            | Deactin  | ,ate                       | Next Electro     | onic Ry  | Transfer  | Void            |          |             |       |                              |   |  |
| Cog (                                                                                            |                         | Deaction | ruce                       |                  | onnenx   | manarer   |                 |          |             |       |                              |   |  |
| 30                                                                                               | 2                       |          |                            |                  |          |           | Mail Sca        | n        |             |       |                              | 8 |  |
| 91                                                                                               |                         | Ne       | New Prescription Mail Scan |                  |          |           |                 |          |             |       |                              |   |  |
| 1<br>I<br>I<br>I<br>I<br>I<br>I<br>I<br>I<br>I<br>I<br>I<br>I<br>I<br>I<br>I<br>I<br>I<br>I<br>I | IVR Refills             |          |                            |                  |          |           |                 |          |             |       |                              |   |  |
| -36(8                                                                                            |                         |          | #                          | ePrescription St | tatus    |           | Name            |          | Date        | Time  | Drug Information             |   |  |
| 30                                                                                               | 24                      | F3       | Ρ                          | Accepted         |          |           | PATIENT, TEST   |          | 08/31/16    | 09:08 | CRESTOR 20MG TABLET          |   |  |
|                                                                                                  | Prescriber<br>Voicemail | F4       | #                          |                  |          |           | SMITH, JACK     |          | 08/31/16    | 09:08 | FUROSEMIDE 20MG TABLET       |   |  |
| -                                                                                                |                         | F5       | *                          |                  |          |           | SMITH, JACK     |          | 08/31/16    | 09:01 | FUROSEMIDE 20MG TABLET       |   |  |
|                                                                                                  | <u>a</u>                | F6       | *                          |                  |          |           | PATIENT, TEST   |          | 08/31/16    | 08:44 | CRESTOR 20MG TABLET          |   |  |
|                                                                                                  | Patient                 | F7       | Ρ                          | Accepted         |          |           | PATIENT, TEST   |          | 08/31/16    | 08:29 | CRESTOR 20MG TABLET          |   |  |
|                                                                                                  | voicemai                | F8       | Ρ                          | Accepted         |          |           | SMITH, JACK     |          | 08/31/16    | 08:27 | FUROSEMIDE 20MG TABLET       |   |  |
|                                                                                                  |                         | F9       |                            |                  |          |           | LI, CI          |          | 08/30/16    | 16:54 | ZIOPTAN .0015% OPHTHALMIC SO |   |  |
|                                                                                                  | Ne <u>w</u> Rx          | F10      | *                          |                  |          |           | CPOE, AA        |          | 08/30/16    | 16:54 | FV Aspridrox 325 mg tablet   |   |  |
|                                                                                                  | -                       | F11      |                            |                  |          |           | Gonzales, Rubio |          | 08/30/16    | 16:54 | ASPIR-LOW 81MG TABLET EC MAJ |   |  |
|                                                                                                  | Defil Deques            | + F12    | *                          |                  |          |           | AUGUST, HEALTH  | IX       | 08/30/16    | 16:54 | Morgidox 1x100 100 mg kit    |   |  |
|                                                                                                  | Renii Reques            | -        |                            |                  |          |           |                 |          |             |       |                              |   |  |
|                                                                                                  |                         |          |                            |                  |          |           |                 |          |             |       |                              |   |  |
|                                                                                                  | Refill Respons          | e        |                            |                  |          |           |                 |          |             |       |                              |   |  |
|                                                                                                  | <b>_</b>                |          |                            |                  |          |           |                 |          |             |       |                              |   |  |
|                                                                                                  | Cancel Msg              |          |                            |                  |          |           |                 |          |             |       |                              |   |  |
|                                                                                                  | concerna <u>g.</u>      | •        |                            |                  |          |           |                 |          |             |       |                              |   |  |
|                                                                                                  | 2                       |          |                            |                  |          |           |                 |          |             |       |                              |   |  |
|                                                                                                  | Census Msg.             |          |                            |                  |          |           |                 |          |             |       |                              |   |  |
|                                                                                                  |                         |          |                            |                  |          |           |                 |          |             |       |                              |   |  |
|                                                                                                  | Bx Fill Msg.            |          |                            |                  |          |           |                 |          |             |       |                              |   |  |
|                                                                                                  | - tar logi              |          |                            |                  |          |           |                 |          |             |       |                              |   |  |
|                                                                                                  | 6                       |          |                            |                  |          |           |                 |          |             |       |                              |   |  |
|                                                                                                  | Resupply                |          |                            |                  |          |           |                 |          |             |       |                              |   |  |
|                                                                                                  |                         |          |                            |                  |          |           |                 |          |             |       |                              |   |  |
|                                                                                                  | 2                       |          |                            |                  |          |           |                 |          |             |       |                              |   |  |
|                                                                                                  | Mail Log                |          |                            |                  |          |           |                 |          |             |       |                              |   |  |

| It is the first first is the first is the first is t                                                                                                    | NRx - QS/1 TEST (Store 0) – 🗇 🗙                                                                                                    | SMITH,                                                                                                    | JACK DOB:10/18/1949              |
|----------------------------------------------------------------------------------------------------|----------------------------------------------------------------------------------------------------|----------------------------------------------------------------------------------------------------|----------------------------------|
|                                                                                                    | File Edit New Reports Inventory A/R Facility Management Store Control System Utilities Help                                                                                                    | New Electronic Prescription Informa                                                                                                    | tion                             |
|                                                                                                    |                                                                                                    |                                                                                                    |                                  |
|                                                                                                    | Log Out Rx Tasks   New   Previous Next                                                                                                    | Date received: 08/31/2016                                                                                                    |                                  |
|                                                                                                    | Scan Patients                                                                                                    | Show Information   Show Segments                                                                                                    |                                  |
|                                                                                                    | 🔢 Search Criteria                                                                                                    | Patient Name:                                                                                                    | SMITH, JACK                      |
|                                                                                                    | State Column                                                                                                    | Address:                                                                                                    | 116 TESTING RD                   |
|                                                                                                    |                                                                                                    | City, ST, Zip:                                                                                                    | TEST, SC 29361                   |
|                                                                                                    | O Status System Name Address Home Phone A Birth A Medical R A F. A SSN A Room ID Alias A Cell Phone Alternate P Work                                                                                                    | Date Of Birth:<br>Telephone:                                                                                                    | 10/18/1949 (864) 253-8600        |
| Image: Section Section Sectin Sectin Section Section Section Section Section Section Section                                                                                                    | F3 r SHLIFI, JACK 116 IES IJAG KU 004-253-0000 10/16/13-99 0231 SHLIFI                                                                                                    | Gender:                                                                                                    | M                                |
| <ul> <li>Not starter for the starter of the starter of the st</li></ul>                                                                                                    |                                                                                                    | Medical Record #:                                                                                                    | 0231                             |
|                                                                                                    |                                                                                                    | View Interactive Interchange Control Header<br>View Interactive Message Header (UIH) Segn<br>View Prescriber Segment<br>View Planaroxy Segment<br>View Platent Segment<br>View Drug Segment | (UIB) Segment<br>ent             |
|                                                                                                    |                                                                                                    | ** INTERACTIVE INTERCHANGE CONTRO                                                                                                    | DL HEADER **                     |
| Image: Second Product Term Manual       Segure 11 Manual Term Manual       Segure 11 Manual Term Manual </th <th></th> <th>Return To Top<br/>Segment Tag:</th> <th>LITE</th>                                                                                                    |                                                                                                    | Return To Top<br>Segment Tag:                                                                                                    | LITE                             |
| Solve hatche       0         Careal frag.       0         Careal frag.       0         Rescared frag.       0         Nature       0         Rescared frag.       0         Nature       0         Rescared frag.       0         Nature       0         Rescared frag.       0         Nature       0         Nature       0         Nature       0                                                                                                    |                                                                                                    | Segment identifier:                                                                                                    | UNOA                             |
| Cancel Mag.       Cancel Mag.       Set Status Status Stat                                                                                                    | Show Inactive                                                                                                    | Syntax version number:                                                                                                    | 0                                |
| Cardel Mog.       Prescher Dit       64580078001.         Cardel Mog.       0012/0016         Cardel Mog.       0012/0016         Date:       0012/0016         Percenter Dit       0612/0016         Date:       0012/0016         Percenter Dit       0612/0016         Percenter Dit       0612/0016         Percenter Dit       0612/0016         Percenter Dit       0612/0016         Percenter Dit       061         Percenter Dit       061         Percenter Dit       062         Per                                                                                                    |                                                                                                    | Transaction control reference:                                                                                                    | b028b7760b4747dd85b55ec9397a57bf |
| Premary D:       000289         Crass Mg.       01/2/2/15         Premary D:       00/2/2/15         Premary D:       00/2/2/2/15         Premary D:       00/2/2/2/15         Premary D:       00/2/2/2/15         Premary D:       00/2/2/2/15         Premary D:       00/2/2/2/15         Premary D:       00/2/2/2/2         Premary D:       00/2/2/2 <th>Cancel Men</th> <th>Prescriber ID:</th> <th>6451880788001</th>                                                                                                    | Cancel Men                                                                                                    | Prescriber ID:                                                                                                    | 6451880788001                    |
| Section Stype       Consult Stype       Description       Output Stype       Output Stype       <                                                                                                    |                                                                                                    | Pharmacy ID:                                                                                                    | 0000280                          |
| Consumings.       Consumings.                                                                                                    |                                                                                                    | Date:                                                                                                    | 08/31/2016                       |
| Kig rel Mag.       Segment tig:       UH         Bespecty:       Scalar       010         Request       With Segment tig:       010         Message release number:       010         Message release number:       000         Message release number:       000                                                                                                    | Census Msg.                                                                                                    | ** INTERACTIVE MESSAGE HEADER **<br>Return To Top                                                                                                    | 13.00.00.3                       |
| Wessage type:       SCALPT         Wessage type:       06         Wessage trebse number:       0.0         Wessage trebse number:       0.0         Wessage trebse number:       0.0         Wessage trebse number:       0.0         Wessage trebse number:       0.06         Wessage trebse number:       0.01         Wessage trebse number:       0.01         Wessage trebse number:       <                                                                                                    | K <u>X</u> Hill MSG.                                                                                                    | Segment tag:                                                                                                    | UIH                              |
| Recardy'<br>Register<br>Wessage version number:       0.01<br>Wessage version number:       0.05<br>Wessage version number:       0.05<br>Wessage version number:         Wessage version number:       0.05<br>Wessage version number:       0.05<br>Wessage version number:       0.05<br>Wessage version number:         Wessage version number:       0.05<br>Wessage version number:       0.05<br>Wessage version number:       0.05<br>Wessage version number:         Mail Log       Wessage version number:       0.05<br>Wessage version number:       0.05<br>Wessage version number:         Mail Log       Wessage version number:       0.05<br>Wessage version number:       0.05<br>Wessage version number:         Mail Log       Wessage version number:       0.05<br>Wessage version number:       0.05<br>Wessage version number:         Mail Log       Wessage version number:       0.05<br>Wessage version number:       0.05<br>Wessage version number:         Mail Log       Wessage version number:       0.05<br>Wessage version number:       0.05<br>Wessage version number:         Mail Log       Wessage version number:       New version number:       Person lof number:         Mail Log       Wessage version number:       0.05<br>Wessage version number:       Person lof number:         Mail Log       Wessage version number:       0.05<br>Wessage version number:       Person lof number:         Mail Log       Wessage version number:       Number:       Person lof number:<                                                                                                    |                                                                                                    | Message type:                                                                                                    | SCRIPT                           |
| Regiser:<br>Nalling<br>Nalling<br>N | Resupply                                                                                                    | Message version number:                                                                                                    | 010                              |
| Noilog       Pessate Order Number:       083163<br>Date:       083163<br>Date:       083163<br>Date:       083163         Noilog       Pessate Order Number:       1081006.3       1081006.3         ** PROVIDER INFORMATION (Prescriber) **       Relation Datas       1081006.3         Agency:       Pessate Order Number:       1081399417         DEA:       A 39432042-1234       Agency:       Heil Dataset Dataset Datase                                                                                                    | Reguest                                                                                                    | Message function:                                                                                                    | NEWRX                            |
| Mail og       Date:       06/31/2016         Event Time:       13/0006/3         ** PROVIDER INFORMATION (Prescriber)       **         Provider Type:       Prescriber         Provider Type:       Prescriber         Apericy:       Head to be provider Taxonomy Code Set         Provider Speciality Code:       2083/09/01X         Last Hame:       EVent         Efficience (Figure 4)       Figure 4)                                                                                                    |                                                                                                    | Prescriber Order Number:                                                                                                    | 0831163                          |
| Event Time: 13:00:06.3<br>** PROVIDER INFORMATION (Prescriber) **<br>Return To Tige<br>Provide Type: Prescriber<br>NPI: 1871598417<br>DEA: AS9432042-1234<br>Agency: Health Care Provider Taxonomy Code Set<br>Provide Type: 20379001X<br>Last Name: 20379001X<br>Last Name: Uly<br>Middle Name: 558<br>Suffa: 57X<br>Prefs: 57X<br>Prefs: 57X<br>Prefs: 57X<br>Prefs: 57X<br>Prefs: 2007 tytal Dr<br>City: Arlington                                                                                                    | Mailion                                                                                                    | Date:                                                                                                    | 08/31/2016                       |
| F* PROVIDER INFORMATION (Prescriber) **          Refurn 10 rog         Provider Specially Code:       AS9432042-1234         Agency:       Health Care Provider Specially Code:       AS9432042-1234         Agency:       Health Care Provider Specially Code:       2085/001X         THE DRIVIDER INFORMATION (Prescriber) **       State:       U/y         Middle Name:       ESS         Sufficience       Street Address:       Street Address:         Street Address:       200 Crystal Dr         City:       Address:       200 Crystal Dr         City:       Address:       200 Crystal Dr         City:       Address:       200 Crystal Dr         City:       Xalington       State:       V                                                                                                    |                                                                                                    | Event Time:                                                                                                    | 13:00:06.3                       |
| First Name:       Ling         THE GS/I PRODUCT FOR PHARMACY       State:         Year Address:       200 rystal Dr         State:       VA                                                                                                    |                                                                                                    | ** PROVIDER INFORMATION (Prescribe<br>Return To Top                                                                                                    | :r) **                           |
| NPI: 1871596417<br>Dela: AS19592042-1234<br>Agency: Health Care Provider Taxonomy Code Set<br>Provider Specialty Code: 20329901X<br>Last Name: Uily<br>Middle Name: Elvane: Uily<br>Middle Name: BSB<br>Suffix: SFX<br>Prefix: PFX<br>Party Name: Gryffindor House 10.6<br>Street Address: 2000 Crystal Dr<br>City Street Address: 2000 Crystal Dr<br>City Elvane: VA                                                                                                    |                                                                                                    | Provider Type:                                                                                                    | Prescriber                       |
| Def:       Asy32042-123         Agency:       Health Care Provider Taxonomy Code Set         Provider Specialty Code:       2083P0901X         Last Name:       Evans         First Name:       Lily         Middle Name:       BSB         Suffix:       SPX         Prefix:       PrX         Prefix:       Stret:         Stret:       VAIIngton         State:       VA                                                                                                    |                                                                                                    | NPI:                                                                                                    | 1871598417                       |
| A lade super (Total Provide specially Code Set Value Provide Specially Code Set Value Provide Specially Code Set Value Value Provide Specially Code Set Value Value Valu                                                                                                    |                                                                                                    | DEA:                                                                                                    | AS9432042-1234                   |
| State       VA         Last Management       Evans         First Name:       Lig         Middle Name:       SB         Suffic:       SFX         Prefix:       PFX         Prefix:       PFX         Party Name:       Gryffindor House 10.6         Street Address:       280 Crystal Dr         City:       Alington         State:       VA                                                                                                    |                                                                                                    | Agency:<br>Provider Specialty Code:                                                                                                    | 2083P0901X                       |
| State       VALUATION CONTENT       VALUATION CONTENT       VALUATION                                                                                                    |                                                                                                    | Last Name:                                                                                                    | Evans                            |
| State:     VALUATION OF PARTY OF PARTY                                                                                                    |                                                                                                    | First Name:                                                                                                    | Lily                             |
| Suffix:     SFX       Prefix:     PFX       Prefix:     Pr       THE GRY PRODUCT FOR PHARMACY     Strets Address:       Strets Address:     2800 Crystal Dr       City:     Arlington       State:     VA                                                                                                    |                                                                                                    | Middle Name:                                                                                                    | BSB                              |
| Prefix: PFX Prefix: Gryfindor House 10.6 State: VA                                                                                                    |                                                                                                    | Suffix:                                                                                                    | SFX                              |
| THE GRI PRODUCT FOR PHARMACY  Support Data (0.09/2015)  Support Data (0.09/2015)  Support Data (                                                                                                    |                                                                                                    | Prenx:                                                                                                    | PEX<br>Cryffindar Hause 10.6     |
| THE GRI PRODUCT FOR PHARMAGY         Office         Arlington           25/81 Junct (Incluster ETU March)         State:         VA                                                                                                    |                                                                                                    | Street Address:                                                                                                    | 2800 Crystal Dr                  |
| 25/49 Jacob Bosovato (Balil Bosovato Ell'a Marco) Supha Dolla (Balil Bosovato Ell'a Marco) State: VA                                                                                                    | THE QS/I PRODUCT FOR PHARMACY                                                                                                    | City:                                                                                                    | Arlington                        |
|                                                                                                    | 248 Hannel Bouwerk (Ball Bouwerk (Ball Bouwe | State:                                                                                                    | VA                               |

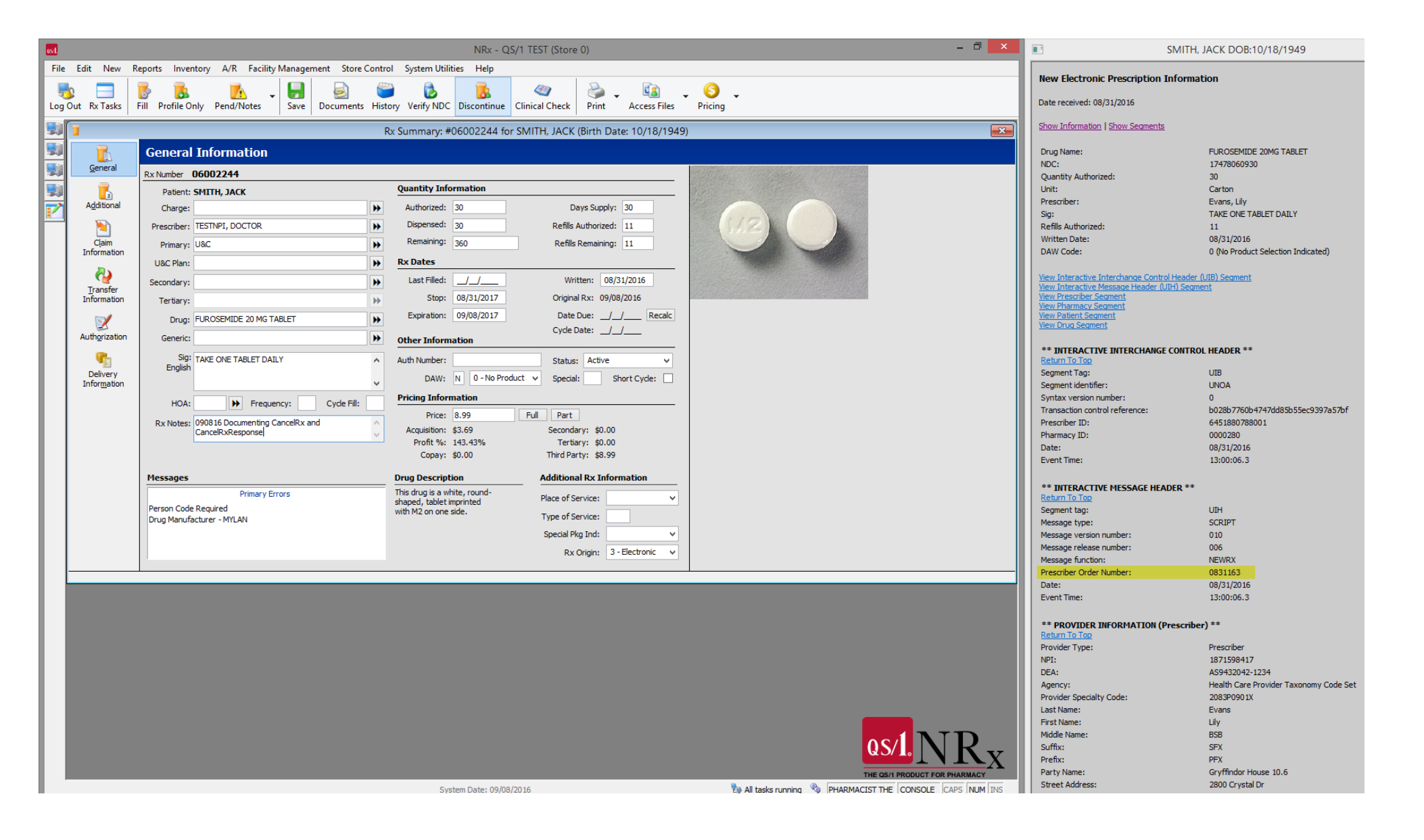

| File     | Edit New R                                                     | Reports<br>X<br>Deactiv | <b>In</b><br>ate | ventory A<br>Previous | VR Facility Manage | ment Store Control S | ystem Utilities Help |          | NR: |
|----------|----------------------------------------------------------------|-------------------------|------------------|-----------------------|--------------------|----------------------|----------------------|----------|-----|
| 90       | à                                                              |                         |                  |                       |                    | Mail Scan            |                      |          | X   |
| <b>9</b> |                                                                | Car                     | ıcel             | Prescri               | ption Mail Scan    |                      |                      |          |     |
| 91       | IVR Refi <u>l</u> ls                                           |                         |                  |                       |                    |                      |                      |          |     |
|          | 24                                                             |                         | #                | Date                  | Time               | Name                 | Drug                 | Mess     | age |
|          | Prescriber                                                     | F4                      | R<br>D           | 08/31/16              | 15:51              | ATTENT TEST          | CRESTOR 20MC TAR     | Denied   |     |
|          | <u>V</u> oicemail                                              | F 4                     | P                | 08/31/16              | 09:15              | PATIENT, TEST        | CRESTOR ZUMG TABL    | Accepted |     |
| - 1      | 2                                                              | E6                      | *                | 08/31/16              | 09:15              | SMITH JACK           | EUROSEMIDE 20MG T    | Accepted |     |
|          | Patient                                                        | F7                      | R                | 08/31/16              | 08:50              |                      | TOROBENIDE ZONG T    | Denied   |     |
| - 1      | V <u>o</u> icemail                                             | F8                      | P                | 08/31/16              | 08:48              | ,<br>PATIENT, TEST   | CRESTOR 20MG TABL    | benied   |     |
| - 1      | <b>1</b>                                                       | F9                      | R                | 08/31/16              | 08:48              |                      |                      | Accepted |     |
|          | New Rx                                                         | F10                     | Р                | 08/31/16              | 08:44              | SMITH, JACK          | FUROSEMIDE 20MG T    |          |     |
|          | _                                                              | F11                     | R                | 08/30/16              | 16:54              | ,                    |                      | Accepted |     |
|          | 5                                                              | F12                     |                  | 08/30/16              | 16:54              | LI, CI               | ZIOPTAN .0015% OP    |          |     |
|          | Refill Response                                                |                         |                  |                       |                    |                      |                      |          |     |
|          | Census Msg.<br>Rx Fill Msg.<br>Resupply<br>Resupply<br>Resuest |                         |                  |                       |                    |                      |                      |          |     |
|          | Mail Log                                                       |                         |                  |                       |                    |                      |                      |          |     |

The pharmacy processes through its CancelRx orders and selects an item to process.

The system attempts to match the PON from the CancelRx to the PON of the NewRx. If no unique match is made, the system attempts to match to the RxReferenceNumber (RRN), which is the prescription number from NRx<sup>®</sup>/PrimeCare<sup>®</sup>.

| as/L         |                      |                                              |                               | NRx - QS/1 TEST (Store 0) |          |                    | - 🗆 🗙       | SMITH                                                    | I, JACK DOB:10/18/1949                |
|--------------|----------------------|----------------------------------------------|-------------------------------|---------------------------|----------|--------------------|-------------|----------------------------------------------------------|---------------------------------------|
| File         | Edit New Report      | s Inventory A/R Facility Management          | Store Control System Utilitie | es Help                   |          |                    |             |                                                          |                                       |
|              | 2 🗖 🛛 🗖              | ( 👔 🍒                                        | <u> </u>                      |                           |          |                    |             | Cancel Prescription for SMITH, JAC                       | ĸ                                     |
| Log          | Out Rx Tasks Electro | onic Prescription Rx Profile Print Electroni | Info Deny CancelRx            |                           |          |                    |             | Date received: 08/31/2016                                |                                       |
| <b>9</b> 0   | 5                    | Cancel F                                     | equest                        |                           |          |                    |             | Show Information   Show Segments                         |                                       |
| <b>9</b>     |                      |                                              |                               |                           |          |                    |             | Datient Name:                                            | SMITH JACK                            |
| 1            | Request: Cancel F    | rescription                                  |                               |                           |          |                    |             | Address:                                                 | 116 TESTING RD                        |
|              | Message:             | P N                                          | mber: 00000000                |                           |          |                    |             | City, ST, Zip:                                           | TEST, SC 29361                        |
| 30           | message.             | DA I                                         | 115c1. 0000000                |                           |          |                    |             | Date Of Birth:                                           | 10/18/1949                            |
| $\mathbf{Z}$ | First Name:          | JACK Drug                                    | Name: FUROSEMIDE 20MG TA      | · 7                       |          |                    |             | Telephone:<br>Geoder:                                    | (864) 253-8600<br>M                   |
|              | Last Name:           | SMITH Drug Qu                                | antity: 30                    |                           |          |                    |             | Medical Record #:                                        | 0231                                  |
|              | Address:             | 116 TESTING RD Quantity Qu                   | alifier: Original Quantity    |                           |          |                    |             | View Interactive Interchange Control Header              | r (UIB) Segment                       |
|              | Zip Code:            | 29361                                        | DAW: No Product Selection Ir  | ndicated                  |          |                    |             | View Interactive Message Header (UIH) Segr               | ment                                  |
|              | Birth Date:          | 10/18/1949 Additional Fills Auth             | orized: 11                    |                           |          |                    |             | View Pharmacy Segment                                    |                                       |
|              | birdrbdde.           |                                              | 1100. 11                      |                           |          |                    |             | View Patient Segment<br>View Drug Segment                |                                       |
|              | Room/Bed:            |                                              |                               |                           |          |                    |             |                                                          |                                       |
|              | Agent First Name:    | AFIRSTNAME Doctor                            | Name: Evans, Lily             |                           |          |                    |             | ** INTERACTIVE INTERCHANGE CONTR<br>Return To Top        | OL HEADER **                          |
|              | Agent Last Name:     | AGENTLAST Doctor A                           | dress: 2800 Crystal Dr        |                           |          |                    |             | Segment Tag:                                             | UIB                                   |
|              |                      | Doctor DEA N                                 | mber: AS9432042-123           |                           |          |                    |             | Segment identifier:                                      | UNOA                                  |
|              | SIG:                 | TAKE ONE TABLET DAILY                        |                               |                           |          |                    |             | Syntax version number:<br>Transaction control reference: | U<br>47fe7b470bb0408e90c88e68dd7a591d |
|              |                      |                                              |                               |                           |          |                    |             | Prescriber ID:                                           | 6451880788001                         |
|              |                      |                                              |                               |                           |          |                    |             | Pharmacy ID:                                             | 0000280                               |
|              | Free Text:           |                                              |                               |                           |          |                    |             | Date:                                                    | 08/31/2016                            |
|              |                      |                                              |                               |                           |          |                    |             | Event Time:                                              | 13:13:52.6                            |
|              | No matching pre      | scription found.                             |                               |                           |          |                    |             | ** INTERACTIVE MESSAGE HEADER **<br>Return To Top        |                                       |
| 1            |                      |                                              |                               |                           | _        |                    |             | Segment tag:                                             | UIH                                   |
|              |                      |                                              |                               |                           |          |                    |             | Message type:                                            | SCRIPT                                |
|              |                      |                                              |                               |                           |          |                    |             | Message version number:                                  | 010                                   |
|              |                      |                                              |                               |                           |          |                    |             | Message release number:                                  | 006                                   |
|              |                      |                                              |                               |                           |          |                    |             | Prescriber Order Number                                  | 0831168                               |
|              |                      |                                              |                               |                           |          |                    |             | Date:                                                    | 08/31/2016                            |
|              |                      |                                              |                               |                           |          |                    |             | Event Time:                                              | 13:13:52.6                            |
|              |                      |                                              |                               |                           |          |                    |             | ** PROVIDER INFORMATION (Prescrib                        | ver) **                               |
|              |                      |                                              |                               |                           |          |                    |             | Return to top                                            | Prescriber                            |
|              |                      |                                              |                               |                           |          |                    |             | NPI:                                                     | 1871598417                            |
|              |                      |                                              |                               |                           |          |                    |             | DEA:                                                     | AS9432042-1234                        |
|              |                      |                                              |                               |                           |          |                    |             | Agency:                                                  | Health Care Provider Taxonomy Code Se |
|              |                      |                                              |                               |                           |          |                    |             | Provider Specialty Code:                                 | 2083P0901X                            |
|              |                      |                                              |                               |                           |          |                    |             | Last Name:                                               | Evans                                 |
|              |                      |                                              |                               |                           |          |                    |             | First Name:                                              | Lily                                  |
|              |                      |                                              |                               |                           |          |                    |             | Middle Name:                                             | B2B                                   |
|              |                      |                                              |                               |                           |          |                    | TD          | Prefix:                                                  | PEX                                   |
|              |                      |                                              |                               |                           |          |                    |             | Party Name:                                              | Gryffindor House 10.6                 |
|              |                      |                                              |                               |                           |          |                    | <b>IIX</b>  | Street Address:                                          | 2800 Crystal Dr                       |
|              |                      |                                              |                               |                           |          | THE QS/1 PRODUCT F | OR PHARMACY | City:                                                    | Arlington                             |
|              |                      |                                              |                               |                           | <b>B</b> |                    |             | State:                                                   | VA                                    |

When a unique match cannot be made, the system displays the CancelRx message and presents options to access the Rx Profile or Deny CancelRx from the Cancel Request screen.

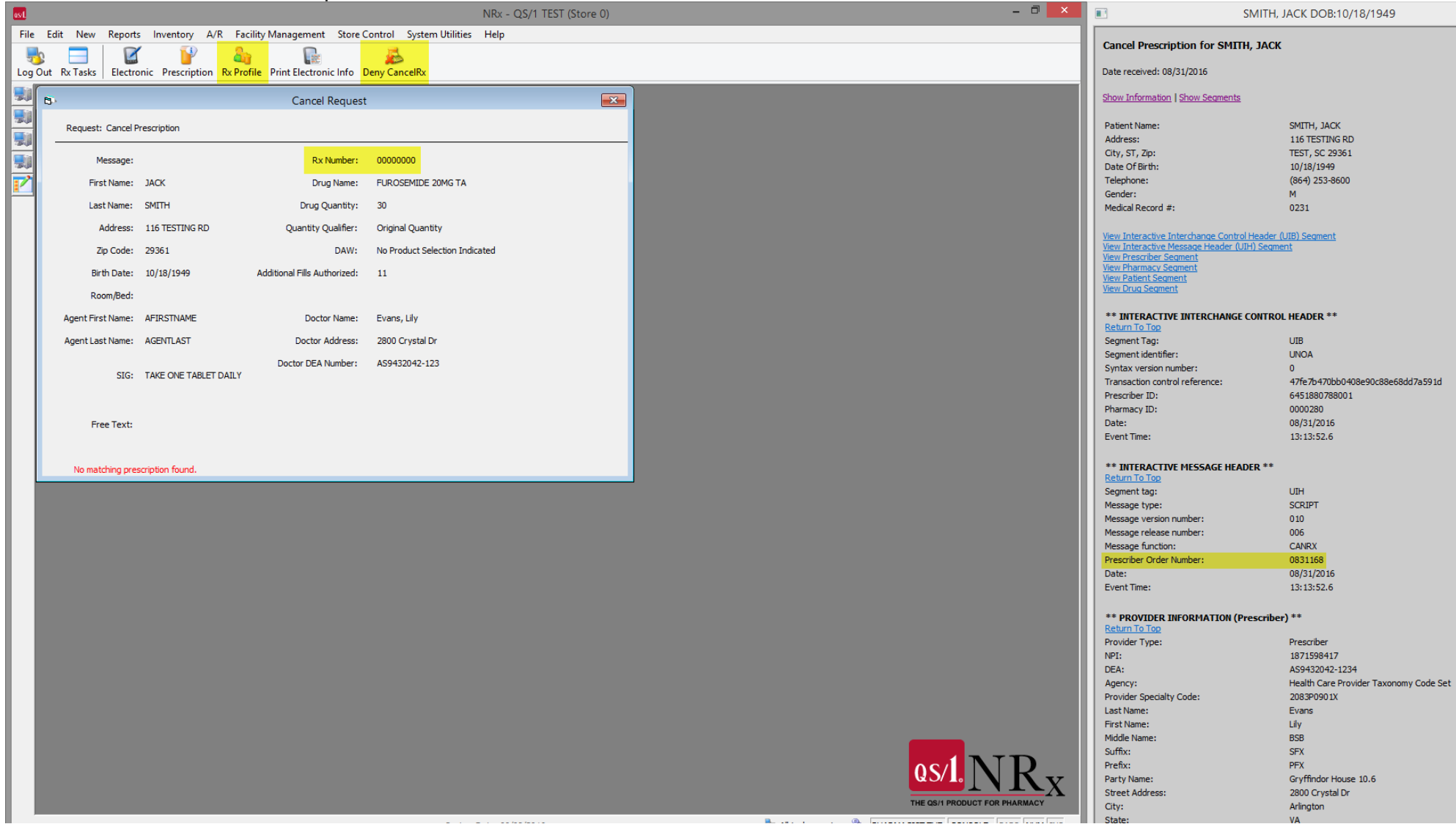

If Rx Profile is selected, as long as a unique match is made to the patient (Last Name, First Name, DOB, Gender), the system displays the prescription profile for the associated patient.

| os/L  |                                                                                      | PrimeCare - QS/1 TEST (Store 0)                   | - ā 📉                                                        | SMITH,                                                   | JACK DOB:10/18/1949                                   |
|-------|--------------------------------------------------------------------------------------|---------------------------------------------------|--------------------------------------------------------------|----------------------------------------------------------|-------------------------------------------------------|
| File  | Edit New Reports Inventory A/R Facility Management Store Control System Uti          | ities Help                                        |                                                              | Cancel Properintian for SMITH 1400                       | ,                                                     |
| -     | k 🖃 🕘 🏖 🧟 J 🖍 🔍 J                                                                    | 💁 🚡 🚵 💵                                           |                                                              | Callel Prescription for SPITH, SAC                       | <b>`</b>                                              |
| Log   | Out Rx Tasks Previous Next Refresh Discontinue View Rx Queue Refills                 | Transfer Cycle Rxs Print Forms                    |                                                              | Date received: 08/31/2016                                |                                                       |
|       |                                                                                      | Patient Profile for SMITH JACK                    |                                                              | Show Information   Show Segments                         |                                                       |
| 1 in  | Patient Drofile                                                                      |                                                   |                                                              |                                                          | 01771 1107                                            |
| 79549 | Patient Prome                                                                        |                                                   |                                                              | Address:                                                 | 116 TESTING RD                                        |
| 50    | Find                                                                                 |                                                   | Edit Columns                                                 | City, ST, Zip:                                           | TEST, SC 29361                                        |
| ٠.    | O., Status Rx., A Drug Name A Drug Ouantity Drug HOA                                 | Freq Fill List Start Date/Time V Stop Date/Time V | Original Date V Last Date V Prescriber A Price/ Primary Plan | Date Of Birth:                                           | 10/18/1949                                            |
|       | F3         6002244         FUROSEMIDE 20 MG TABLET         PO         30         TAB | 09/08/2016 13:26 08/31/2017 13:25                 | 09/08/2016 09/08/2016 TESTNPI, DOCTO 8.99 U&C                | Telephone:<br>Gender:                                    | (864) 253-8600<br>M                                   |
| _     | TAKE ONE TABLET DAILY                                                                |                                                   |                                                              | Medical Record #:                                        | 0231                                                  |
|       | F4 # 6002238 FUROSEMIDE 20 MG TABLET PO 30 TAB                                       | 08/31/2016 08:29 08/31/2016 08:48                 | 08/31/2016 08/31/2016 TESTNPI, DOCTO 8.99 U&C                |                                                          |                                                       |
|       | TAKE ONE TABLET DAILY                                                                |                                                   |                                                              | View Interactive Interchange Control Header              | (UIB) Segment                                         |
|       |                                                                                      |                                                   |                                                              | View Prescriber Segment                                  |                                                       |
|       |                                                                                      |                                                   |                                                              | View Pharmacy Segment<br>View Patient Segment            |                                                       |
|       |                                                                                      |                                                   |                                                              | View Drug Segment                                        |                                                       |
|       |                                                                                      |                                                   |                                                              |                                                          |                                                       |
|       |                                                                                      |                                                   |                                                              | Return To Top                                            | JE NEADER                                             |
|       |                                                                                      |                                                   |                                                              | Segment Tag:                                             | UIB                                                   |
|       |                                                                                      |                                                   |                                                              | Segment identifier:                                      | UNOA                                                  |
|       |                                                                                      |                                                   |                                                              | Syntax version number:<br>Transaction control reference: | U<br>47fe7b470bb0408e90c88e68dd7a591                  |
|       |                                                                                      |                                                   |                                                              | Prescriber ID:                                           | 6451880788001                                         |
|       |                                                                                      |                                                   |                                                              | Pharmacy ID:                                             | 0000280                                               |
|       |                                                                                      |                                                   |                                                              | Date:                                                    | 08/31/2016                                            |
|       |                                                                                      |                                                   |                                                              | Event Time:                                              | 13:13:52.6                                            |
|       |                                                                                      |                                                   |                                                              | ** INTERACTIVE MECCACE HEADER **                         |                                                       |
|       |                                                                                      |                                                   |                                                              | Return To Top                                            |                                                       |
|       |                                                                                      |                                                   |                                                              | Segment tag:                                             | UIH                                                   |
|       | <                                                                                    |                                                   | >                                                            | Message type:                                            | SCRIPT                                                |
|       | Chan Institut                                                                        |                                                   |                                                              | Message version number:                                  | 010                                                   |
|       |                                                                                      |                                                   | Update Rx Short Cycle                                        | Message function:                                        | CANRX                                                 |
|       |                                                                                      |                                                   |                                                              | Prescriber Order Number:                                 | 0831168                                               |
|       | Cancel By Info for Datient                                                           |                                                   |                                                              | Date:                                                    | 08/31/2016                                            |
|       |                                                                                      |                                                   |                                                              | Event Time:                                              | 13:13:52.6                                            |
|       | Drug: EUROSEMIDE 20MG TABLET                                                         |                                                   |                                                              |                                                          | ar) ##                                                |
|       | Blug. POROSEMIDE 2000 TABLET                                                         |                                                   |                                                              | Return To Top                                            | 2r) **                                                |
|       |                                                                                      |                                                   |                                                              | Provider Type:                                           | Prescriber                                            |
|       |                                                                                      |                                                   |                                                              | NPI:                                                     | 1871598417                                            |
|       |                                                                                      |                                                   |                                                              | DEA:                                                     | AS9432042-1234<br>Health Care Brouider Taxon-rus Cada |
|       |                                                                                      |                                                   |                                                              | Provider Specialty Code:                                 | 2083P0901X                                            |
|       |                                                                                      |                                                   |                                                              | Last Name:                                               | Evans                                                 |
|       |                                                                                      |                                                   |                                                              | First Name:                                              | Lily                                                  |
|       |                                                                                      |                                                   |                                                              | Middle Name:                                             | BSB                                                   |
|       |                                                                                      |                                                   |                                                              | Suttix:                                                  | SFX                                                   |
|       |                                                                                      |                                                   | OS/I Drive Com                                               | Prenx:<br>Party Name:                                    | Gryffindor House 10.6                                 |
|       |                                                                                      |                                                   |                                                              | Street Address:                                          | 2800 Crystal Dr                                       |
|       |                                                                                      |                                                   | THE QS/1 PRODUCT FOR INSTITUTIONAL PHARMACIES                | City:                                                    | Arlington                                             |
| ,     | 0                                                                                    | stam Date: 09/09/2016                             |                                                              | State:                                                   | VA                                                    |

If the Deny CancelRx button is selected, the Cancel Rx Response dialogue window displays. When denying a CancelRx, the pharmacy MUST indicate a reason code from the list of NCPDP supplied codes.

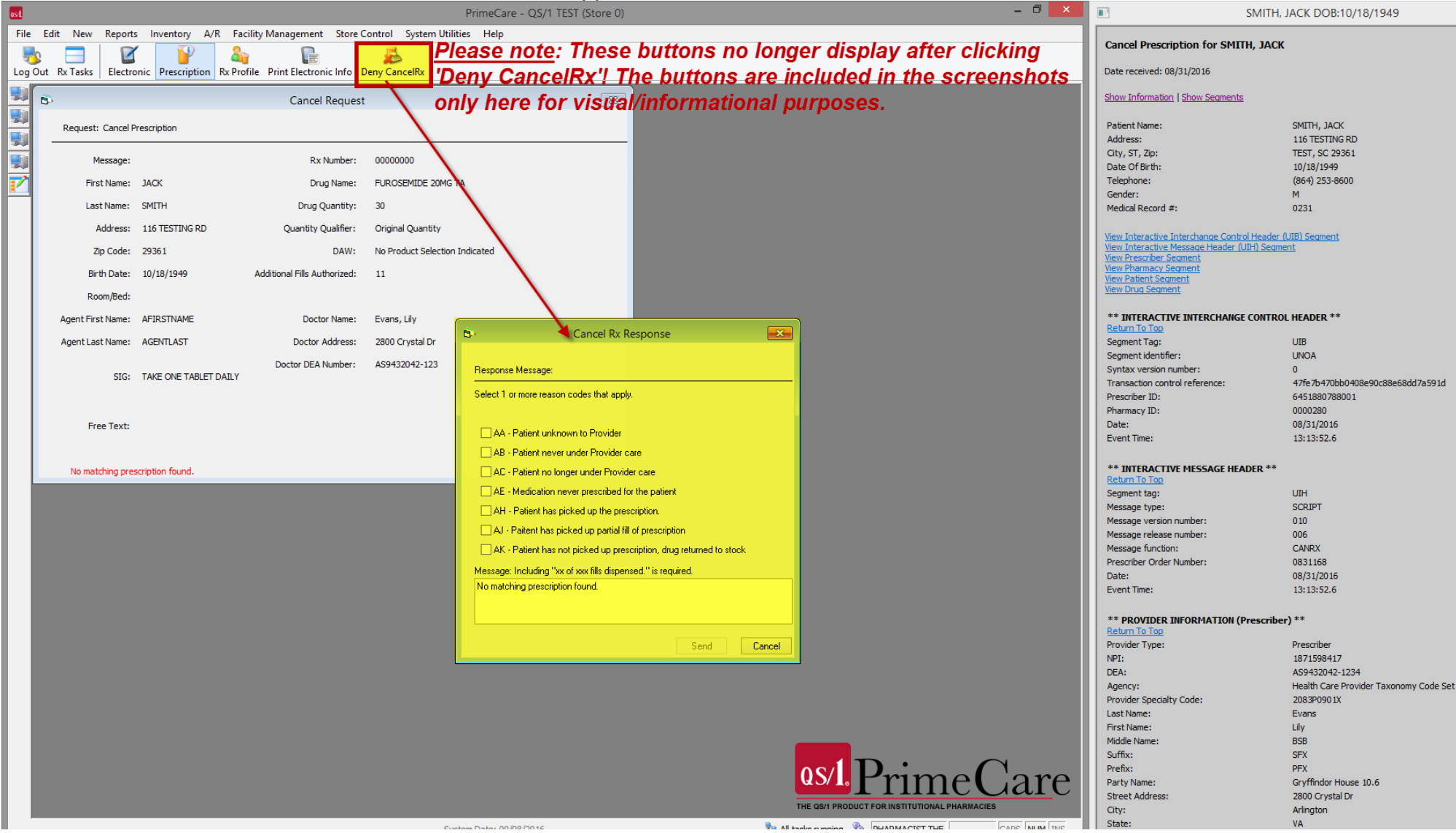

NewRx displays in the Mail Scan. The pharmacy processes the prescription.

| 2                                                                                                    | Mail Scan                  |   |                      |                 |          |       | ×                            |   |  |
|----------------------------------------------------------------------------------------------------|----------------------------|---|----------------------|-----------------|----------|-------|------------------------------|---|--|
|                                                                                                    | New Prescription Mail Scan |   |                      |                 |          |       |                              |   |  |
|                                                                                                    |                            | # | ePrescription Status | Name            | Date     | Time  | Drug Information             | _ |  |
| Prescriber                                                                                                    | F3                         | * |                      | TEST, PATIENT   | 09/08/16 | 14:26 | Magic Mouthwash (Lidocaine 2 |   |  |
|                                                                                                    | F4                         | * |                      | Petrov, Ivan    | 09/08/16 | 14:26 | Gold Bond Medicated Anti-Itc |   |  |
| voicemai                                                                                                    | F5                         | * |                      | Yeh, Maurice    | 09/08/16 | 14:25 | repaglinide 0.5 MG Oral Tabl |   |  |
| <u>a</u>                                                                                                    | F6                         | * |                      | Lane, Akaisha   | 09/08/16 | 14:25 | nadolol 80 MG Oral Tablet    |   |  |
| Patient                                                                                                    | F7                         | * |                      | Overly, Claudio | 09/08/16 | 14:25 | sotalol HCl 150 MG in 10 ML  |   |  |
| voicemaii                                                                                                    | F8                         | Ρ | Accepted             | PATIENT, TEST   | 08/31/16 | 09:08 | CRESTOR 20MG TABLET          |   |  |
| <b>7</b>                                                                                                    | F9                         | # |                      | SMITH, JACK     | 08/31/16 | 09:08 | FUROSEMIDE 20MG TABLET       |   |  |
| New Rx                                                                                                    | F10                        | Ρ | Accepted             | SMITH, JACK     | 08/31/16 | 09:01 | FUROSEMIDE 20MG TABLET       |   |  |
| 5                                                                                                    | F11                        | * |                      | PATIENT, TEST   | 08/31/16 | 08:44 | CRESTOR 20MG TABLET          |   |  |
|                                                                                                    | F12                        | Ρ | Accepted             | PATIENT, TEST   | 08/31/16 | 08:29 | CRESTOR 20MG TABLET          |   |  |
| Refill Response<br>Cancel Msg.<br>Census Msg.<br>Rx Fill Msg.<br>Rx Fill Msg.<br>Resupply<br>Reguest<br>Mail Log |                            |   |                      |                 |          |       |                              |   |  |

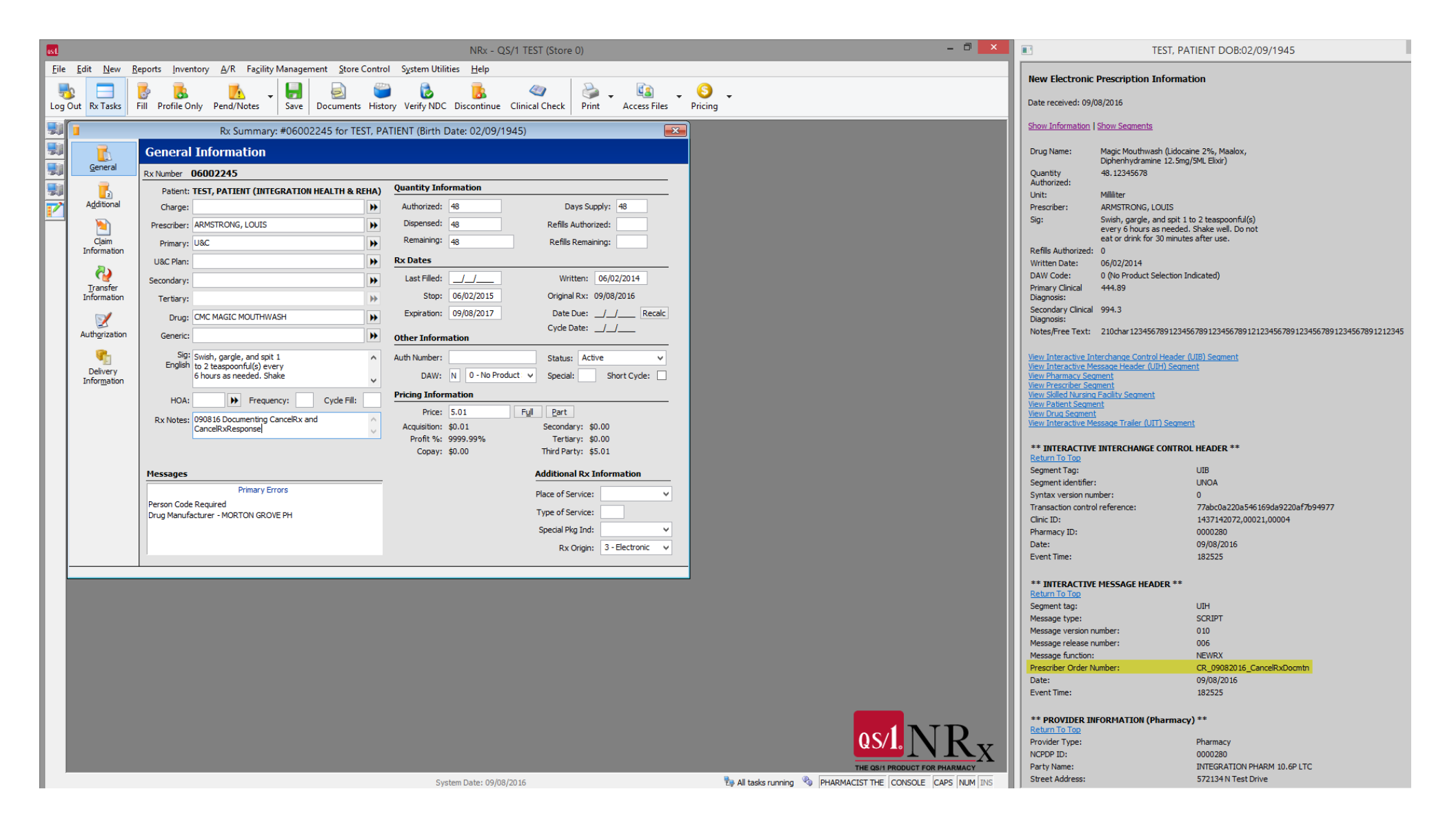

## The pharmacy selects CancelRx message to be processed.

| â                    |     | ,      |            |               | Mail Scan         |                           | X        |
|----------------------|-----|--------|------------|---------------|-------------------|---------------------------|----------|
|                      | Can | cel    | Prescripti | on Mail Scan  |                   |                           |          |
| IVR Retilis          |     |        | Data       | <b>T</b>      | Marria            | Dava                      | Manage   |
| 8                    | E2  | #      | Date       | Time<br>16:12 | Name              | Drug<br>Magis Mouthwach ( | Message  |
| Prescriber           | E4  | D      | 09/21/16   | 15:21         | ILSI, PAHLINI     | magic model wash (        | Denied   |
| Voicemail            | E5  | D      | 08/31/16   | 00:15         | /<br>DATIENT TEST | CRESTOR 20MG TAB          | Denied   |
| 2                    | === | r<br>D | 09/21/16   | 09.15         | PRILINI, ILSI     | CRESTOR 2016 TABE         | Accepted |
| Patient              | F7  | ĸ      | 08/31/16   | 09.15         | ,<br>SMITH JACK   | ELIDOSEMIDE 20MC T        | Accepted |
| V <u>o</u> icemail   | ES  | D      | 08/31/16   | 09.10         | SHITT, SACK       | TOROSEMIDE 20MG T         | Denied   |
| -                    | FO  | D      | 08/31/16   | 08:48         | PATIENT TEST      | CRESTOR 20MG TAB          | Denied   |
| New Px               | E10 | P      | 08/31/16   | 08.48         | PRILENT, ILST     | CRESTOR 2016 TABE         | Accepted |
| Ne <u>w</u> KX       | F11 | P      | 08/31/16   | 08:44         | ,<br>SMITH JACK   | ELIBOSEMIDE 20MG T        | Accepted |
| <u> </u>             | F12 | R      | 08/30/16   | 16:54         | Shiring Shert     | TOROBENIDE ZONG T         | Accepted |
| Refill Request       |     | - K    | 00/00/10   | 20101         | ,                 |                           | helphed  |
| Refill Response      |     |        |            |               |                   |                           |          |
| Census <u>M</u> sg.  |     |        |            |               |                   |                           |          |
| R <u>x</u> Fill Msg. |     |        |            |               |                   |                           |          |
| Resupply<br>Reguest  |     |        |            |               |                   |                           |          |
| Mail Log             |     | _      |            |               |                   |                           |          |

Because the PON from the CancelRx message matches the PON from the NewRx, the system automatically takes the user to the Rx Summary screen for the linked prescription. When processing a CancelRx message, the pharmacy **cannot** Fill or Profile the prescription. The pharmacy can either Accept or Deny the CancelRx.

| ast     |           | · ·                                                                                                    | NRx - QS/1 T                                                                                                    | EST (Store 0)                                 |                                                                                                    | - 🗇 🗙                                                                                                    | _                                                                                                    |                                                                                                    |
|---------|-----------|----------------------------------------------------------------------------------------------------|----------------------------------------------------------------------------------------------------|-----------------------------------------------|----------------------------------------------------------------------------------------------------|----------------------------------------------------------------------------------------------------|----------------------------------------------------------------------------------------------------|----------------------------------------------------------------------------------------------------|
| File Ed | lit New R | Reports Inventory A/R Facility Management Store Cont                                                                                                    | rol System Utilities Help                                                                                                    |                                               | TEST D/                                                                                                    | TIENT DOB:02/09/1945                                                                                                    | TES TES                                                                                                    | T, PATIENT DOB:02/09/1945                                                                                                    |
| bog Out | Rx Tasks  | Fill Profile Only Pend/Notes                                                                                                    | tory Verify NDC Clinical Check                                                                                                    | cept CancelRx Deny CancelRx                   | Cancel Prescription for TEST, PATIEN                                                                                                    | NT                                                                                                    | New Electronic Prescription Inf<br>Date received: 09/08/2015                                                                                                    | ormation                                                                                                    |
| Log Out | Rx Tasks  | Fill Profile Only       Pend/Notes       Save       Documents       His         Rx Summary: #06002245 for TEST, F         Ceneral Information         Rx Number       06002245         Patient:       TEST, PATIENT (INTEGRATION HEALTH & REHA)         Charge:       P         Prescriber:       ARMSTRONG, LOUIS         Primary:       USC         UBC Plan:       P         Secondary:       P         Tertiary:       P         Drug:       CMC MAGIC MOUTHWASH         Generic:       P         Sigi:       Swish, gargle, and spit 1         to 2 teaspoonful(6) every       O tours as needed. Shake         HOA:       Prequency:       Cycle Fill:         Rx Notes:       090816 Documenting CancelRx and       V         CancelRxResponse       V         Warning - Early Refil 48 Days       Person Code Required         Drug Manufacturer - MORTON GROVE PH       Check error messages. | Authorized:       48         Quantity Information       48         Authorized:       48         Dispensed:       48         Remaining:       0         Rx Dates       6/02/2015         Last Filled:       09/08/2016         Stop:       06/02/2015         Expiration:       09/08/2017         Other Information       400         Pricing Information       Price:         Profit %:       9999.99%         Copay:       \$0.00 | cept CancelRx       Deny CancelRx       Print | Cancel Prescription for TEST, PATIEN Date received: 09/08/2016 Show Information   Show Seaments Patient Name: Address: City, ST, Zp: Date Of Birth: Gender: Medical Record #: Facility Name: View Interactive Interchange Control Header: Wew Interactive Interchange Control Header: Wew Interactive Interchange Control Header: Wew Interactive Interchange Control Header: Wew Prescriber Seament Wew Prescriber Seament Wew Prescriber Seament Wew Interactive Message Trailer (UIT) Seament Wew Interactive Message Trailer (UIT) Seament Wessage Viet Time: ** INTERACTIVE MESSAGE HEADER ** Message Viet Time: ** PROVIDER INFORMATION (Pharmacc Return To Top Provider Type: NPI: NCPD ID: Party Name: Street Address: City: State: | ITEST, PATIENT         1204 TEST Ave         Apt 1         Columbia, MO 65201         02/09/1945         F         19450209         INTEGRATION HEALTH AND REHAB CEN         (JIB) Segment         entit         VIIIB         UIB         UNOA         0         913eace94e41129bba47e8d6932cf6         1437142072,00021,00004         0000280         99/08/2016         201404         VIH         SCRIPT         010         006         CANRX         CR-09082016_CancelRxDocmtn         09/08/2016         201404 | The received: 09/08/2015  Show Information   Show Sectorers  Drug Name: Magic Mouthweath Depler Hydronene: Question Analysis and Analysis Unit: Advertige Advertige Advertige Unit: Advertige Advertige Adver | Licourine 2%, Maalox,<br>22. Sing [946, Elsis)<br>IS<br>spit 1, bo 2 Responds ((c))<br>spit 1, bo 2 Responds ((c))<br>spit 1, bo 2 Responds ((c))<br>12.2446/789 123456/789 12345 |
|         |           |                                                                                                    | System Date: 09/08/2016                                                                                                    |                                               | Telephone:                                                                                                    | (252) 568-9945                                                                                                    |                                                                                                    |                                                                                                    |
|         |           |                                                                                                    | System Date: 09/08/2016                                                                                                    |                                               |                                                                                                    |                                                                                                    |                                                                                                    |                                                                                                    |

When denying a CancelRx, the pharmacy MUST indicate a reason code from the list of NCPDP supplied codes. The system does not allow the user to continue until a reason code is selected from the Cancel Rx Response window; the Send button is inactive/grayed out. The Message box on the Cancel Rx Response window automatically populates with a note of the number of fills dispensed for the prescription already, in xx of xxx fills dispensed format. The remaining message can be 56 characters in length.

Note: It is recommended to leave the existing text in the message and add any other free text to the end of the message.

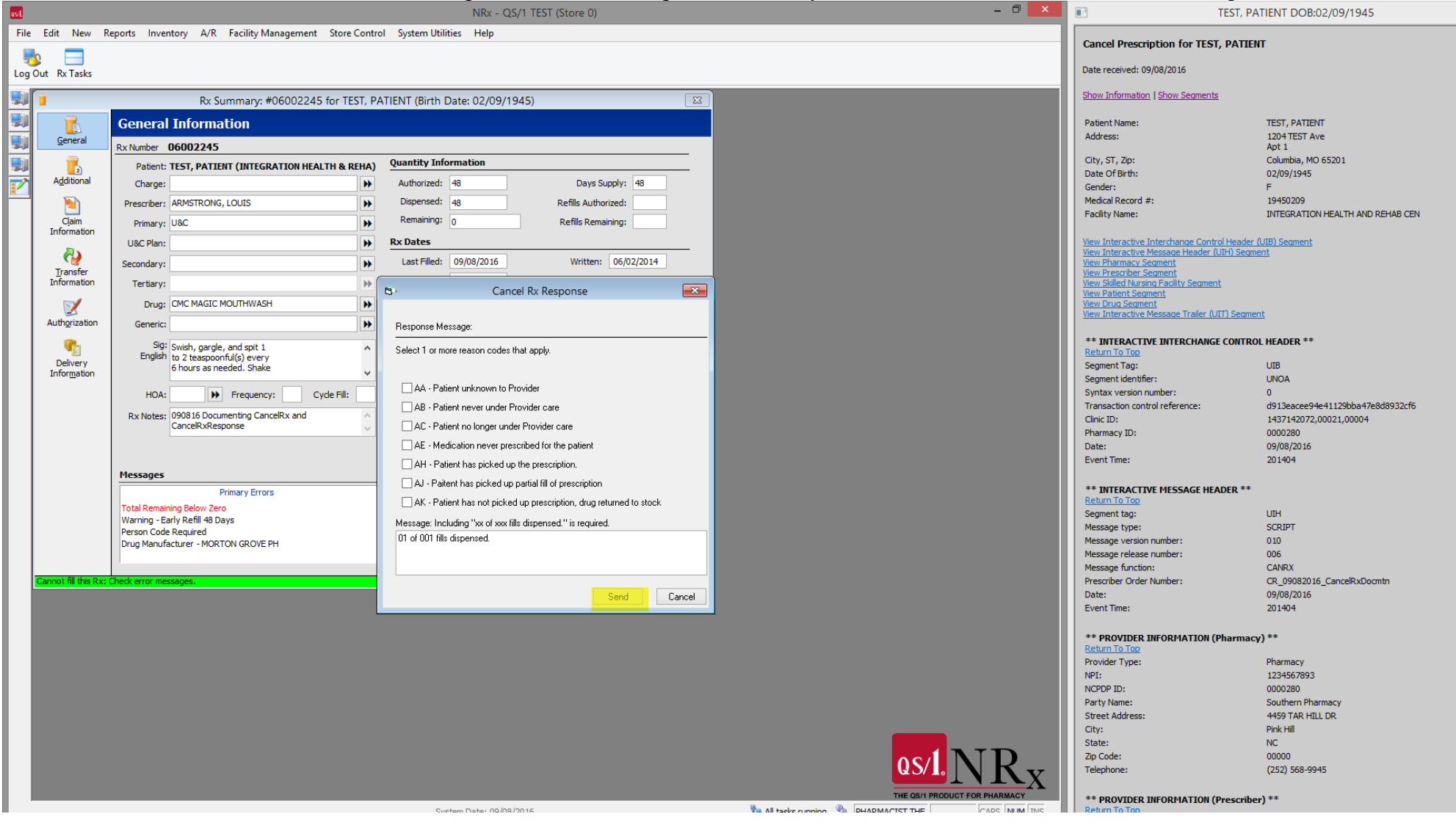

When Accepting a CancelRx, the Cancel Rx Response window still displays with xx of xxx fills dispensed verbiage populated in the Message box, but a reason code is NOT required to accept/approve a CancelRx message.

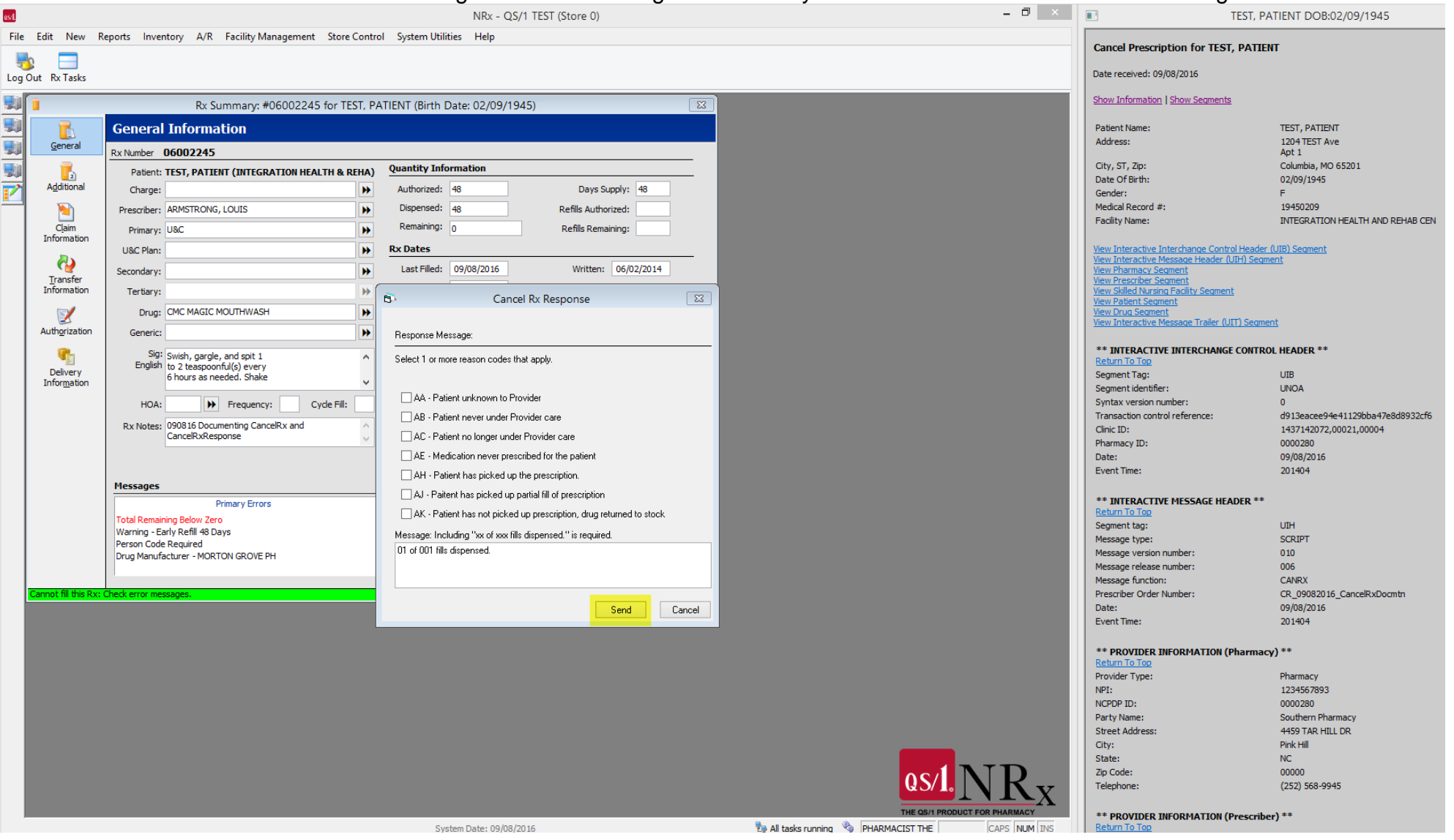

Note: It is recommended to leave the existing text in the message and add any other free text to the end of the message.

**Note:** The Facility records in PrimeCare were updated with CancelRx and CancelRxResponse (not all eMARs support CancelRxResponse) in Service Pack 19.1.14 for our NCPDP SCRIPT 10.6 direct interfaces developed for our eMAR vendors. These options must be checked on the Facility record, if the eMAR used at the Facility supports CancelRx and/or CancelRxResponse.

|                                |                                                                                 | Facility: QS1F Point | tClickCare (10.6) |          |  | X |  |  |  |
|--------------------------------|---------------------------------------------------------------------------------|----------------------|-------------------|----------|--|---|--|--|--|
|                                | Electronic Rx Identifiers                                                       |                      |                   |          |  |   |  |  |  |
| <u>G</u> eneral<br>Information | Electronic Rx Processing Info                                                   |                      |                   |          |  |   |  |  |  |
| Additional<br>Information      | Level One Identifier:                                                           | 14038                | Qualifier:        | Clinic v |  |   |  |  |  |
| A/R Options                    | Level Three Identifier:                                                         | PointClickCare       | ~                 |          |  |   |  |  |  |
| Billing Matrix                 | NCPDP Messages                                                                  |                      |                   |          |  |   |  |  |  |
| Wor <u>k</u> flow<br>Options   | Auto DC Cancel Rx:  Rx Fill Message: Send after Workflow QA                     |                      |                   |          |  |   |  |  |  |
| Wings List                     | DC Rx's w/ Census Discharge: 🗹 Inbound ID Qualifier: EJ- Patient Account Number |                      |                   |          |  |   |  |  |  |
|                                | Connection String: Outbound ID Qualifier:                                       |                      |                   |          |  |   |  |  |  |
| Electronic Rx                  | Https://pondex39.guintul                                                        |                      |                   |          |  |   |  |  |  |
| 10.1                           | Service Levels                                                                  |                      |                   |          |  |   |  |  |  |
| Therapeutic<br>Interchange     | Ne                                                                              | ew Rx: 🔽             |                   |          |  |   |  |  |  |
|                                | F                                                                               | Rx Fill: 🗹           |                   |          |  |   |  |  |  |
|                                | Cano                                                                            | el Rx: 🗹             |                   |          |  |   |  |  |  |
|                                | Cancel Rx Resp                                                                  | oonse:               |                   |          |  |   |  |  |  |
|                                | C                                                                               | ensus: 🗹             |                   |          |  |   |  |  |  |
|                                | Controlled Substance (                                                          | EPCS):               |                   |          |  |   |  |  |  |
|                                | Last Electronic Request:<br>Last Electronic Update:                             |                      |                   |          |  |   |  |  |  |
|                                |                                                                                 |                      |                   |          |  |   |  |  |  |